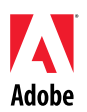

# Adobe<sup>®</sup>

# Dreamweaver<sup>®</sup> CS4 — Lisez-moi

Bienvenue dans Adobe<sup>®</sup> Dreamweaver<sup>®</sup> CS4. Ce document contient des informations de dernière minute, des mises à jour et des conseils de résolution des incidents qui ne sont pas couverts par la documentation de Dreamweaver CS4.

Configuration système requise Installation du logiciel Désinstallation du logiciel Achat suite à un essai Licence électronique Informations d'enregistrement Adobe<sup>®</sup> InContext Editing Kit de migration Adobe<sup>®</sup> GoLive<sup>®</sup> Adobe<sup>®</sup> AIR™ Extension for Dreamweaver<sup>®</sup> Cadre Spry pour Ajax Widgets Web Problèmes connus Assistance clientèle Autres ressources

# Configuration système requise

# Windows®

- Processeur 1 GHz ou plus
- Microsoft® Windows<sup>®</sup> XP avec Service Pack 2 (Service Pack 3 recommandé) ou Windows Vista<sup>®</sup> Home Premium, Business, Ultimate ou Enterprise avec Service Pack 1 (certifié pour les éditions 32 bits de Windows XP et Windows Vista)
- 512Mo de RAM
- 1 Go d'espace disque disponible pour l'installation ; espace supplémentaire requis pendant l'installation (installation impossible sur des périphériques de stockage à mémoire flash)
- Ecran 1280x800 avec carte graphique 16 bits
- Lecteur de DVD-ROM
- Connexion Internet haut débit requise pour les services en ligne

# Mac OS

- Processeur PowerPC<sup>®</sup> G5 ou processeur Intel<sup>®</sup> multicœur
- Mac OS X v10.4.11–10.5.4
- 512 Mo de RAM
- 1,8 Go d'espace disque disponible pour l'installation, espace supplémentaire requis pendant l'installation (installation impossible sur un volume qui utilise un système de fichiers sensible à la casse ou sur des périphériques de stockage à mémoire flash)
- Ecran 1280x800 avec carte graphique 16 bits
- Lecteur de DVD-ROM
- Connexion Internet haut débit requise pour les services en ligne

Pour les mises à jour de la configuration système, consultez la page <u>http://www.adobe.com/go/dw\_systemreq\_fr</u>.

Ce produit peut vous permettre d'étendre sa fonctionnalité en accédant à certaines fonctions hébergées en ligne (« services en ligne »), si vous disposez d'une connexion Internet haut débit. Il se peut que les services en ligne et certaines de leurs fonctions ne soient pas disponibles dans tous les pays, toutes les langues et/ou devises et ne plus être assurés en tout en ou en partie sans avis préalable. L'utilisation des services en ligne est régie par des conditions d'utilisation distinctes et par la politique de confidentialité des données en ligne d'Adobe. L'accès à ces services peut nécessiter l'enregistrement de l'utilisateur. Certains services en ligne, notamment les services initialement offerts gratuitement, peuvent faire l'objet de frais supplémentaires. Pour plus de détails et pour lire les conditions d'utilisation et la politique de confidentialité des données en ligne, consultez le site <u>www.adobe.com/fr</u>.

#### Installation du logiciel

- Avant d'installer le logiciel, fermez toutes les applications en cours d'exécution sur le système, y compris les autres applications Adobe, les applications Microsoft Office et les fenêtres de navigateur. Il est également conseillé de désactiver temporairement la protection antivirus lors du processus d'installation.
- 2. Vous devez disposer des privilèges administratifs ou être en mesure de vous authentifier en tant qu'administrateur.
- 3. Procédez d'une des façons suivantes :

#### Windows:

- Insérez le DVD dans le lecteur et suivez les instructions qui s'affichent à l'écran.
  Si le programme d'installation ne se lance pas automatiquement, accédez au dossier Adobe CS4 situé à la racine du disque, puis double-cliquez sur Setup.exe pour commencer l'installation.
- Si vous avez téléchargé le logiciel à partir du Web, ouvrez le dossier correspondant, accédez au dossier Adobe CS4, double-cliquez sur Setup.exe, puis suivez les instructions qui s'affichent à l'écran.

#### Mac:

- Insérez le DVD dans le lecteur, accédez au dossier de l'application situé à la racine du disque, puis double-cliquez sur Setup pour commencer l'installation.
- Si vous avez téléchargé le logiciel à partir du Web, ouvrez le fichier .dmg téléchargé, accédez au dossier de l'application, double-cliquez sur Setup, puis suivez les instructions qui s'affichent à l'écran.
- 4. Si vous installez une mise à niveau, le programme d'installation vérifie le système pour trouver une mise à niveau valide du produit. S'il n'en trouve aucune, le système vous invite à saisir le numéro de série du produit pour lequel vous installez la mise à niveau. Vous pouvez également installer une version d'essai du logiciel, puis saisir le nouveau numéro de série et le numéro précédent dans l'écran de numéro de série lors du lancement.
- 5. Pour obtenir une assistance supplémentaire relative à l'installation de CS4, accédez à la page <u>http://www.adobe.com/go/cs4install\_fr/</u>.

# Problèmes connus

- Sur un Mac, une fois l'installation terminée, les performances du système peuvent être ralenties. Redémarrez le système après l'installation pour résoudre le problème. (#BG063142)
- Sur un Mac, il est impossible d'effectuer l'installation sur la racine du lecteur (c.-à-d. juste après "/"), mais vous pouvez choisir /Applications ou un autre dossier. (#BG044824)
- Lorsque vous installez le logiciel sous Vista 64 bits, l'emplacement d'installation par défaut qui s'affiche est incorrect. L'application sera installée à l'emplacement approprié : C:\program files(x86). (#BG064131)
- La taille totale affichée dans l'écran Options du programme d'installation inclut l'espace nécessaire pour les composants requis pour l'installation mais qui n'apparaissent pas dans la liste des composants ; il se peut donc que le total indiqué ne corresponde pas à la taille totale des composants répertoriés. (#BG059229)
- L'installation peut prendre de 20 minutes à plus d'une heure selon le produit et le nombre de composants à installer. (#BG050030)
- Pour obtenir des informations plus détaillées, accédez au site Web : <u>http://www.adobe.com/support/loganalyzer/</u>

Remarque : pour installer d'autres composants ou réinstaller votre logiciel après la première installation, vous devez accéder au programme d'installation d'origine (CD, DVD ou version téléchargée à partir du Web). L'option de réparation n'est pas disponible.

# Désinstallation du logiciel

- Avant de désinstaller le logiciel, fermez toutes les applications en cours d'exécution sur le système, ce qui inclut les autres applications Adobe, les applications Microsoft Office et les fenêtres de navigateur.
- 2. Procédez d'une des façons suivantes :
  - Sous Windows XP, ouvrez le Panneau de configuration et double-cliquez sur Ajout ou Suppression de programmes. Sélectionnez le produit à désinstaller, cliquez sur Modifier/Supprimer, puis suivez les instructions qui s'affichent à l'écran.
  - Sous Windows Vista, ouvrez le Panneau de configuration et double-cliquez sur Programmes et fonctionnalités. Sélectionnez le produit à désinstaller, cliquez sur Désinstaller/Supprimer, puis suivez les instructions qui s'affichent à l'écran.
  - IMPORTANT : Mac OS dispose d'une nouvelle fonctionnalité de désinstallation. NE faites PAS glisser les applications vers la corbeille pour les désinstaller. Pour effectuer une désinstallation en toute sécurité sous Mac OS X, double-cliquez sur l'alias Uninstall situé dans le dossier Application. Authentifiez-vous en tant qu'administrateur, puis cliquez sur Désinstaller.

Lorsque vous lancez l'application, saisissez le numéro de série qui vous a été attribué à l'achat du logiciel dans l'écran correspondant. Vous pouvez saisir le numéro de série propre à l'application ou un numéro de série de la suite Creative Suite contenant l'application. Si le produit que vous avez acheté fait partie de Creative Suite, vous pouvez saisir le numéro de série Creative Suite pour n'importe quelle application contenue dans Creative Suite. Les autres applications installées dans le cadre de Creative Suite reconnaîtront le nouveau numéro de série lors de leur prochain démarrage.

Seules les applications qui utilisent une version d'essai reconnaîtront le nouveau numéro de série. Si l'une des applications a déjà été installée avec un numéro de série différent, elle continuera d'utiliser ce numéro jusqu'à ce que vous le supprimiez en choisissant Aide > Désactiver > Effacer mon numéro de série. Le nouveau numéro de série sera ensuite reconnu au prochain démarrage de l'application.

Le numéro de série que vous avez acheté sert à l'utilisation du logiciel dans une langue spécifique et sera reconnu par un produit installé dans cette langue uniquement.

Les clients qui souhaitent acheter des licences en volume ne peuvent pas les obtenir directement à partir d'une version d'évaluation. Toutefois, un numéro de série de licence en volume peut être saisi dans la version d'essai. Contactez votre revendeur ou le centre de licence agréé par Adobe pour commander une licence en volume. Pour rechercher un revendeur dans votre région, accédez au site Web : <u>http://partners.adobe.com/resellerfinder/na/reseller.jsp</u>.

#### Licence électronique

Ce produit est offert sous réserve de l'acception du contrat de licence inclus avec le support et soumis à des conditions de garantie limitée. Pour plus de détails, consultez le contrat de licence du logiciel Adobe. Le logiciel peut tenter de s'activer automatiquement sur Internet. Aucune information personnelle ne sera transmise, en dehors des adresses IP qui, dans certaines juridictions peuvent être considérées comme telles. Pour plus de détails, consultez le site Web d'Adobe à l'adresse http://www.adobe.com/go/activation fr.

Remarque : si vous souhaitez installer le produit sur un autre ordinateur, vous devez le désactiver au préalable sur l'ordinateur initial. Pour ce faire, choisissez Aide > Désactiver.

#### Informations d'enregistrement

Lorsque vous installez le logiciel, enregistrez-le pour bénéficier d'informations actualisées, de formations, de bulletins d'information et d'invitations aux événements et séminaires Adobe.

#### Adobe<sup>®</sup> InContext Editing

Adobe InContext Editing facilite la mise à jour de contenu Web pour les concepteurs et les clients, sans exiger l'installation de logiciels ou la moindre formation. Les concepteurs Web peuvent préserver l'intégrité de la conception de leurs sites tout en permettant aux clients de se charger de leurs propres mises à jour. Vous pouvez définir des régions modifiables dans votre concept en effectuant quelques clics dans Dreamweaver, tout en conservant un contrôle total de la conception. Les clients et les membres de votre équipe peuvent apporter des modifications directes à leurs pages Web, partout et à tout moment. Pour commencer à utiliser InContext Editing, rien de plus aisé. Il suffit de vous inscrire et de vous mettre au travail.

Plus d'infos sur Adobe InContext Editing.

Kit de migration Adobe<sup>®</sup> GoLive<sup>®</sup>

Nous avons créé le kit de migration Adobe GoLive pour aider les utilisateurs à passer à Dreamweaver CS4 à partir d'Adobe<sup>®</sup> GoLive<sup>®</sup> CS2 ou de GoLive 9.

Le kit de migration Adobe GoLive comprend de la documentation qui présente Dreamweaver aux utilisateurs de GoLive en comparant les fonctionnalités entre les deux applications. Il fournit également une extension de Dreamweaver qui vous aidera à faire migrer votre conception de site Web et vos données de gestion de GoLive vers Dreamweaver.

Obtenez plus d'infos sur la migration et téléchargez le kit de migration Adobe GoLive.

Adobe<sup>®</sup> AIR<sup>™</sup> Extension for Dreamweaver®

Adobe<sup>®</sup> AIR<sup>™</sup> Extension for Dreamweaver<sup>®</sup> vous permet de transformer une application Web en application de bureau. Les utilisateurs peuvent ensuite exécuter l'application sur leurs bureaux et, dans certains cas, sans connexion à Internet.

Obtenez plus d'infos et téléchargez Adobe AIR Extension for Dreamweaver.

Cadre Spry pour Ajax

Le cadre Spry pour Ajax est une bibliothèque de fonctionnalités JavaScript qui permet aux concepteurs Web de créer des pages offrant une expérience enrichie à leurs utilisateurs.

Dreamweaver CS4 comprend la version 1.6.1 du cadre Spry pour ses fonctionnalités Spry : widgets, données et effets.

Lorsque des mises à jour du cadre Spry pour Ajax sont disponibles, Spry Update Extension for Dreamweaver peut être utilisée pour mettre à jour les actifs Spry de vos sites.

Vous pouvez rechercher des mises à jour du cadre Spry pour Ajax sur le site d'Adobe Labs.

#### Widgets Web

Dreamweaver CS4 prend en charge les widgets Web, une sorte d'extension simplifiée pour Dreamweaver qui permet d'insérer et de gérer les fichiers dépendants de contrôles d'interface utilisateur avancés, comme les accordéons, les panneaux à onglets ou les calendriers.

Ces widgets, proposés par d'importants fournisseurs tiers de code JavaScript et Ajax, peuvent être téléchargés à partir d'Adobe Exchange.

Visitez Adobe Exchange pour télécharger des widgets Web.

#### Problèmes connus

Consultez le site Web <u>Support Adobe</u> pour obtenir des informations de dernière minute et des renseignements sur les problèmes connus dans Dreamweaver CS4.

# Compatibilité Subversion

Dreamweaver CS4 emploie la bibliothèque de client Subversion 1.4.5. Les versions récentes de la bibliothèque de client Subversion ne sont pas rétrocompatibles. Notez que si vous mettez à jour une application cliente tierce (par exemple TortoiseSVN) en vue d'une utilisation avec Subversion en version 1.5 ou ultérieure, l'application Subversion mise à jour provoquera la mise à jour des métadonnées Subversion locales, et Dreamweaver ne pourra plus communiquer avec Subversion. Ce problème n'est pas influencé par les mises à jour du serveur Subversion, qui sont rétrocompatibles.

Pour plus d'informations sur ce problème, consultez la page www.adobe.com/go/dw svn fr.

# Adobe InContext Editing ne fonctionne pas avec Adobe AIR

Vous pouvez modifier des pages Web à l'aide d'InContext Editing et d'un navigateur Web, mais pas à l'aide du navigateur Web d'Adobe AIR. (#242947)

### Prise en charge de GB18030 pour Windows XP

Pour permettre l'affichage de tous les caractères de la norme chinoise GB18030 sur des systèmes Windows XP, Adobe recommande l'installation du module de compatibilité Microsoft GB18030. Ce module de compatibilité met à jour un système XP en y ajoutant notamment des polices et des éditeurs de méthode de saisie (IME), de manière à assurer une prise en charge correcte de la norme GB18030. Le module de compatibilité peut être téléchargé depuis le site Web de Microsoft. (#BG061690)

Assistance clientèle

# Service clientèle

Le service clientèle d'Adobe offre de l'assistance sur les produits, la vente, l'enregistrement et autres problèmes non techniques. Pour contacter le service clientèle d'Adobe, consultez la page du site Adobe.com correspondant à votre région ou pays et cliquez sur Contact.

#### Options du programme de support et ressources techniques

Si vous avez besoin d'une assistance technique pour votre produit, notamment des informations sur l'assistance gratuite et prépayée, ainsi que les ressources de dépannage, vous trouverez plus de détails sur <u>http://www.adobe.com/go/support\_fr</u>. En dehors de l'Amérique du Nord, consultez le site Web : <u>http://www.adobe.com/go/intlsupport\_fr/</u> et cliquez sur Change en regard du nom de pays pour sélectionner votre région.

Vous trouverez des ressources gratuites de dépannage dans notre base de connaissances, sur les forums d'utilisateurs Adobe, etc. Nous vous proposons en permanence des outils et des informations supplémentaires accessibles en ligne afin que vous disposiez des moyens adaptés pour résoudre vos problèmes dans les meilleurs délais.

Si vous rencontrez un problème lors de l'installation ou la désinstallation d'une application Creative Suite 4, essayez de redémarrer votre ordinateur avant de contacter notre assistance. Pour obtenir une assistance supplémentaire relative à l'installation de CS4, accédez à la page www.adobe.com/go/cs4install\_fr/. Pour consulter un système d'aide complet ou obtenir, via la communauté d'utilisateurs, des instructions, des idées et de l'assistance, accédez à la page <u>http://www.adobe.com/go/dreamweaver\_community\_help\_fr</u>.

#### **Documentation**

Vous pouvez commander de la documentation imprimée via la page <u>http://www.adobe.com/go/buy\_books\_fr</u>.

#### Ressources en ligne

Accueil produit Dreamweaver Centre de conception Dreamweaver Centre de développeurs Dreamweaver Forums des utilisateurs de Dreamweaver Dreamweaver Exchange Accessibilité Formations Programme de certification Adobe Programmes de partenariat Adobe Site Web d'Adobe Adobe TV

© 2008 Adobe Systems Incorporated. Tous droits réservés.